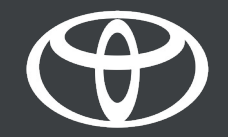

## MyToyota App – Remote Charging – Guide

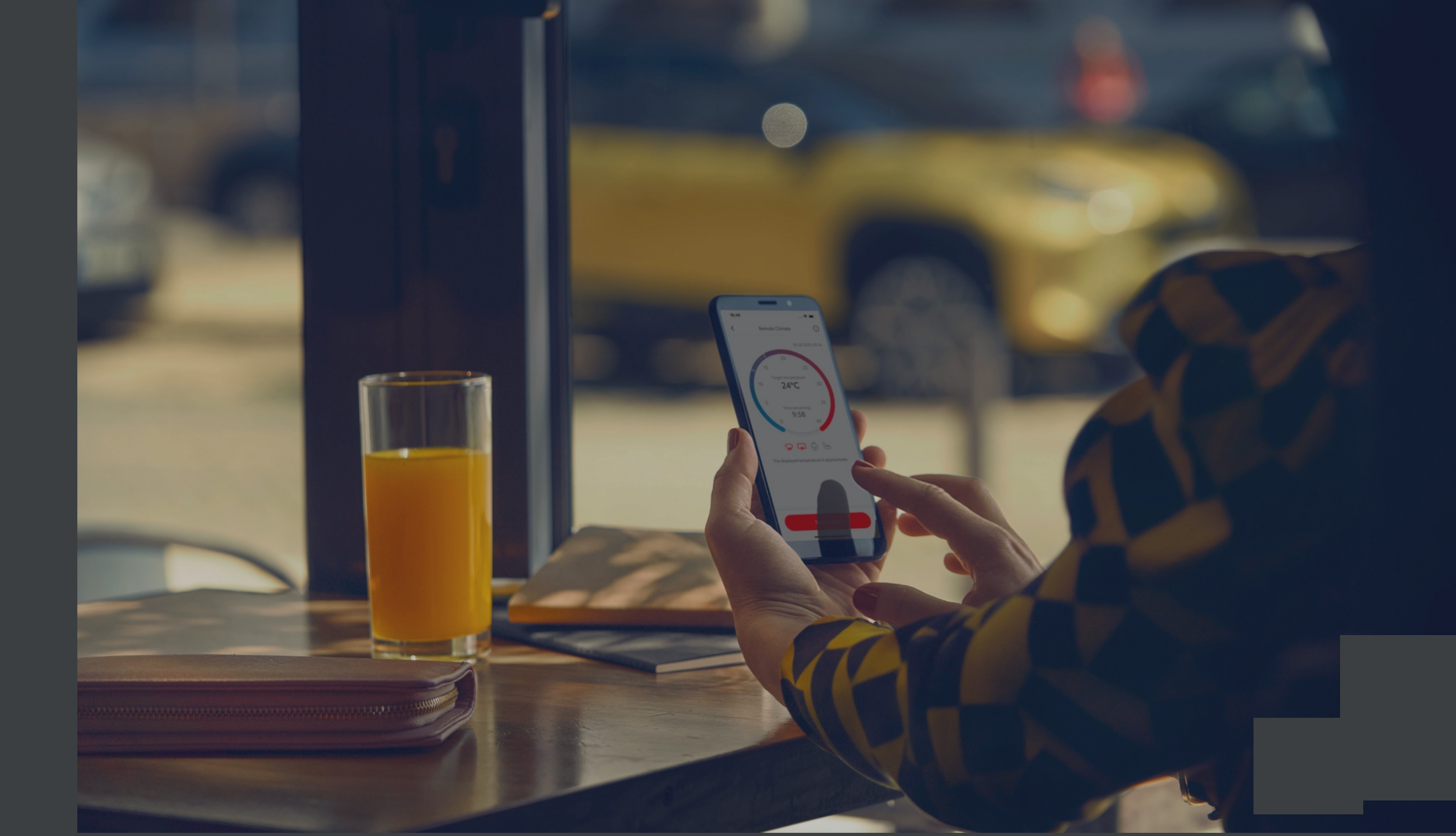

## **REMOTE CHARGING – CHECK YOUR BATTERY STATUS**

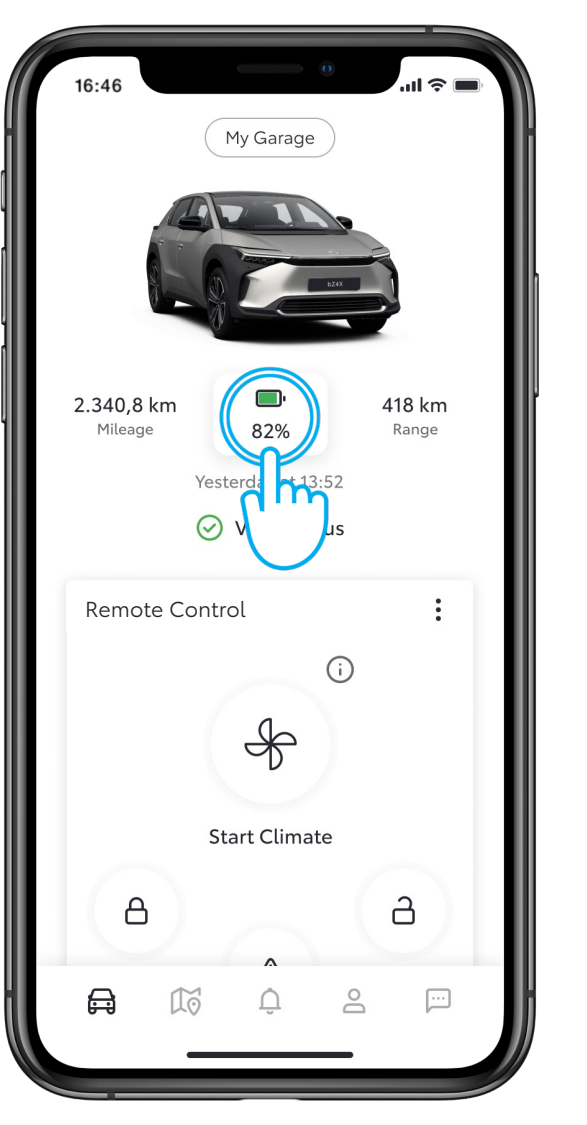

#### STEP 1

From the home screen, tap on the battery icon.

| 16:46              |                     | .ıl ≎ ■ |
|--------------------|---------------------|---------|
| <                  | Battery Status      |         |
|                    | ت <sup>ی،</sup> 82% |         |
| Battery I          | nformation          |         |
| 🗀 EV Range         |                     | 418 km  |
| lev Range with A/C |                     | 400 km  |
| Rema               | iining charge time  | 10 min  |
| Charging           | g Schedule          |         |
| Create Schedule    |                     | >       |
| Public C           | harging             |         |
| Unloc              | ck Station          | >       |

#### STEP 2

Here you can see the battery details.

## REMOTE CHARGING – SET UP A CHARGING SCHEDULE

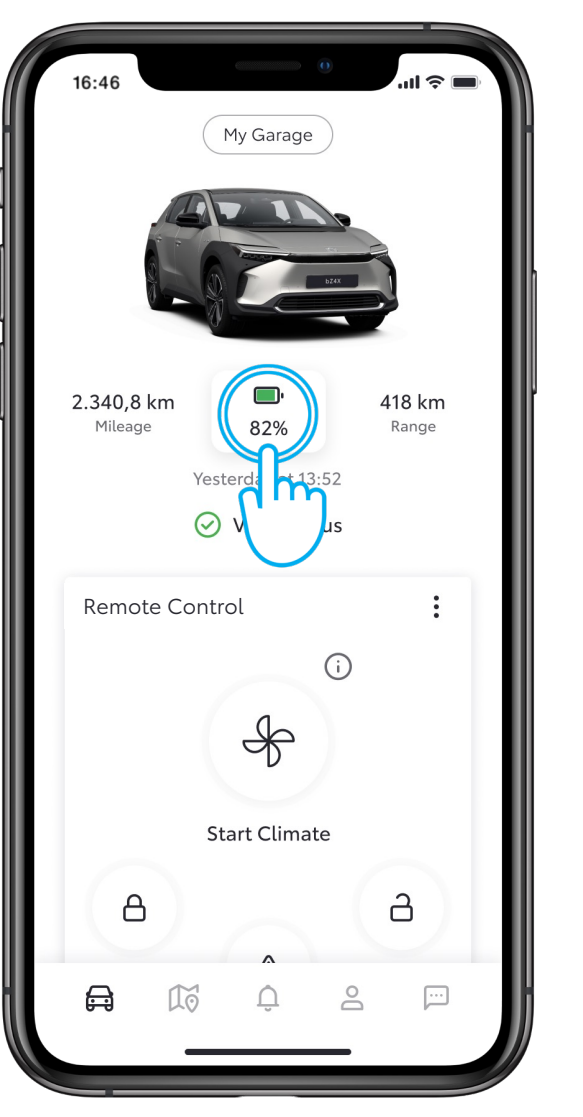

#### STEP 1

From the home screen, tap on the battery icon.

| 16:46                     | 0              | .ıl 🗢 🔲 |
|---------------------------|----------------|---------|
| <                         | Battery Status |         |
|                           | تی، 82%        | -       |
| Battery I                 | nformation     |         |
| 🖵 EV Range                |                | 418 km  |
| > EV Range with A/C       |                | 400 km  |
| (ਮ) Remaining charge time |                | 10 min  |
| Charging                  | e Schedule     | >       |
|                           |                | >       |

#### STEP 2

Tap on "Create Schedule".

## REMOTE CHARGING – SET UP A CHARGING SCHEDULE

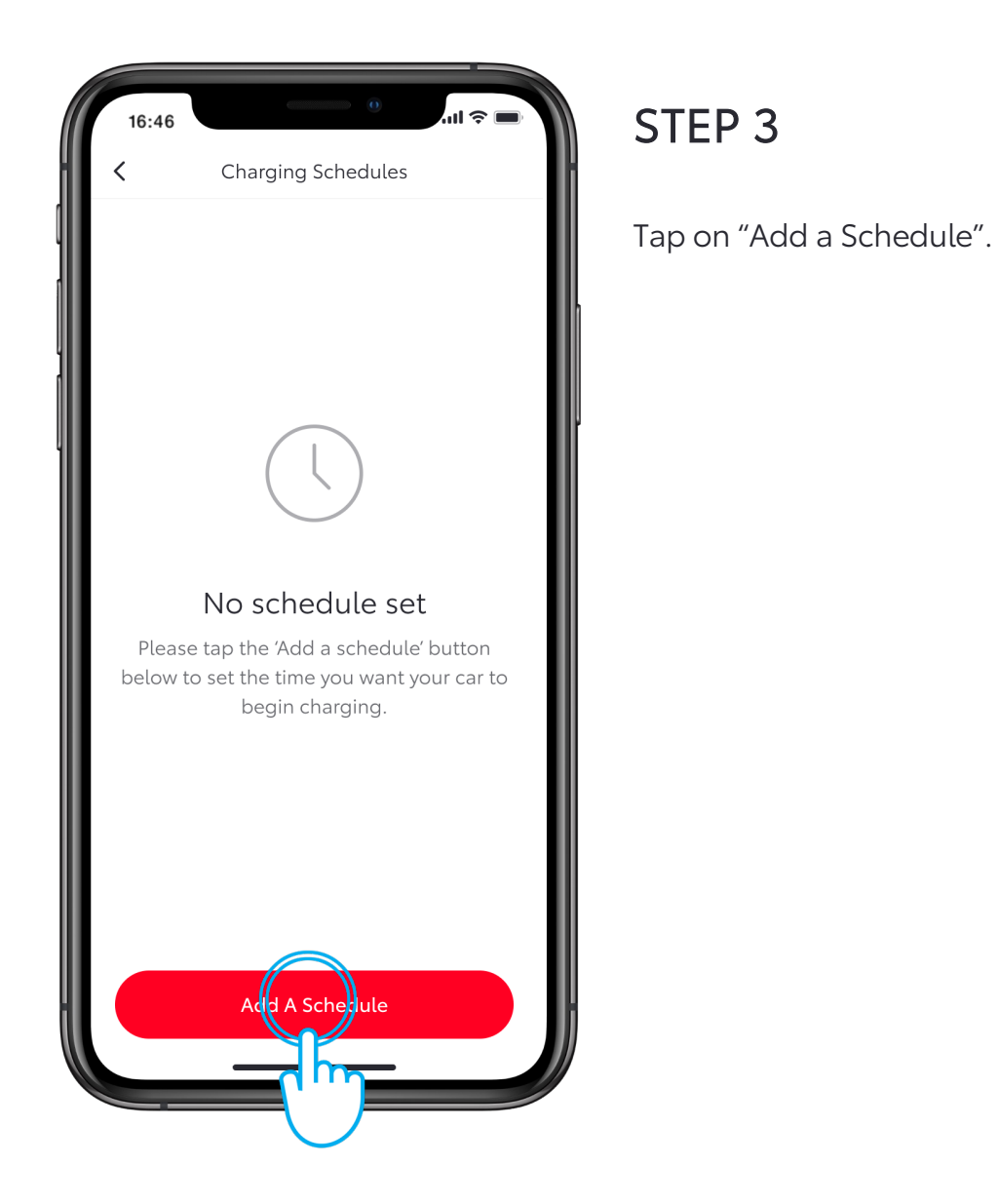

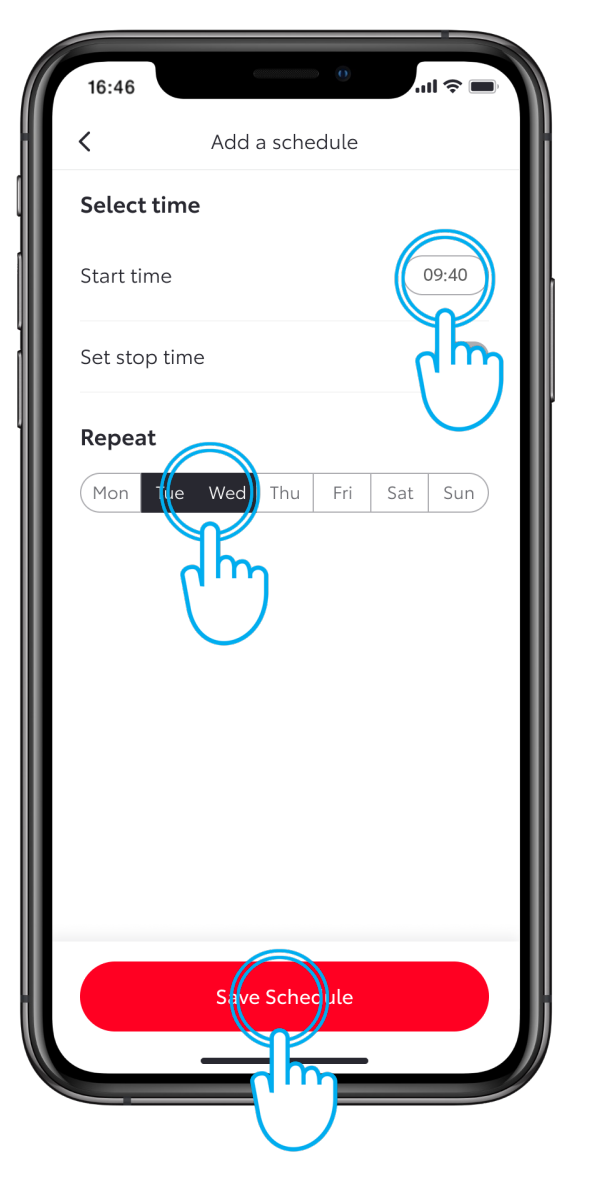

#### STEP 4

Choose the days of the week and the time you want your car to start charging.

When finished tap on "Save Schedule".

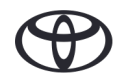

## REMOTE CHARGING – SET UP A CHARGING SCHEDULE VIA MULTIMEDIA

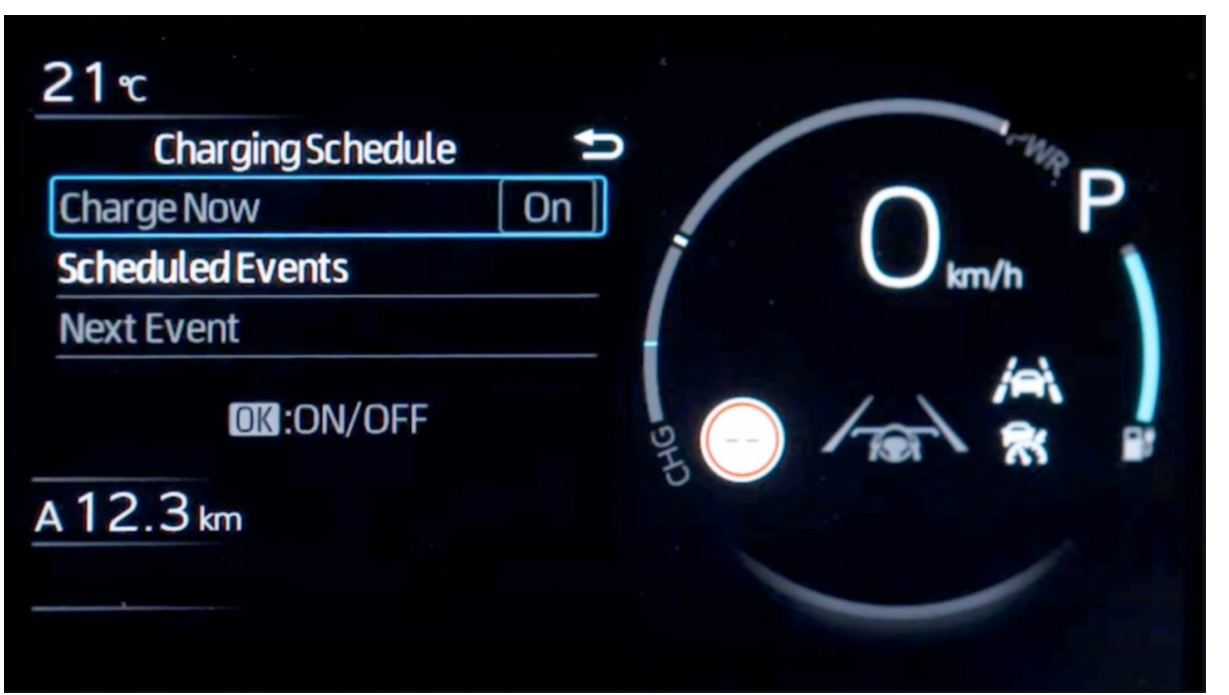

#### STEP 4a

Alternatively, the schedule can be set via the car's multi-information display.

Note: Multi-information display functionality will differ depending on model and grade.

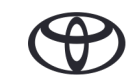

### **REMOTE CHARGING – CHARGE NOW**

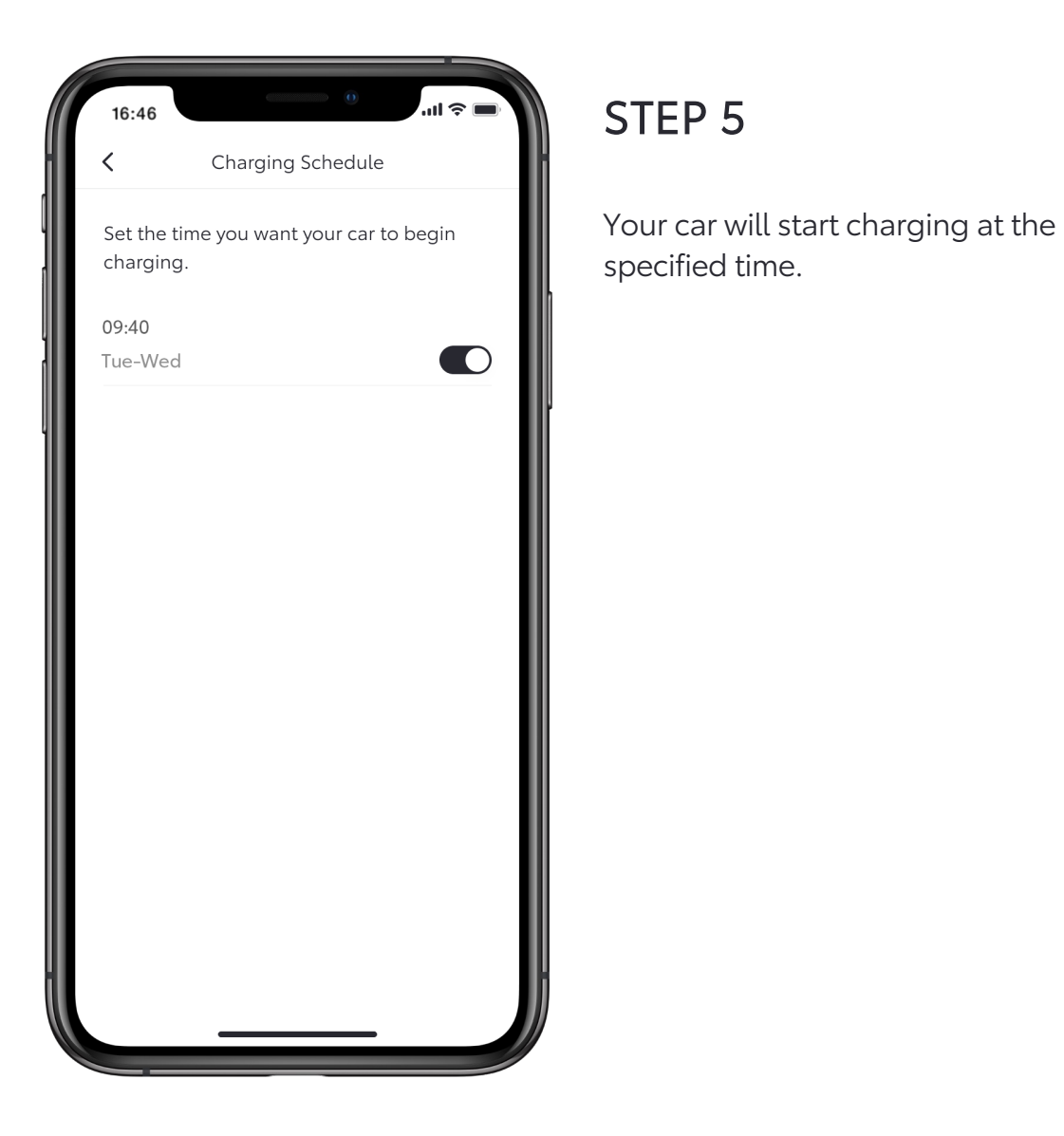

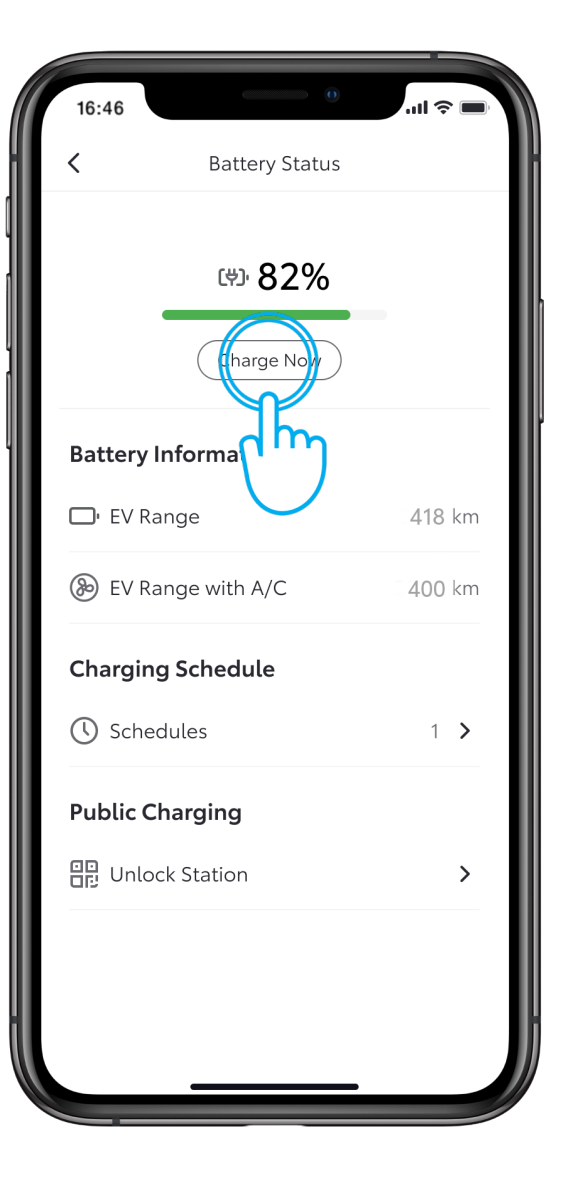

#### STEP 6

To override the schedule and charge immediately, return to the charging schedule page.

Plug your car into the power source, then tap "Charge Now".

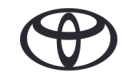

## **REMOTE CHARGING – CHARGE NOW VIA MULTIMEDIA**

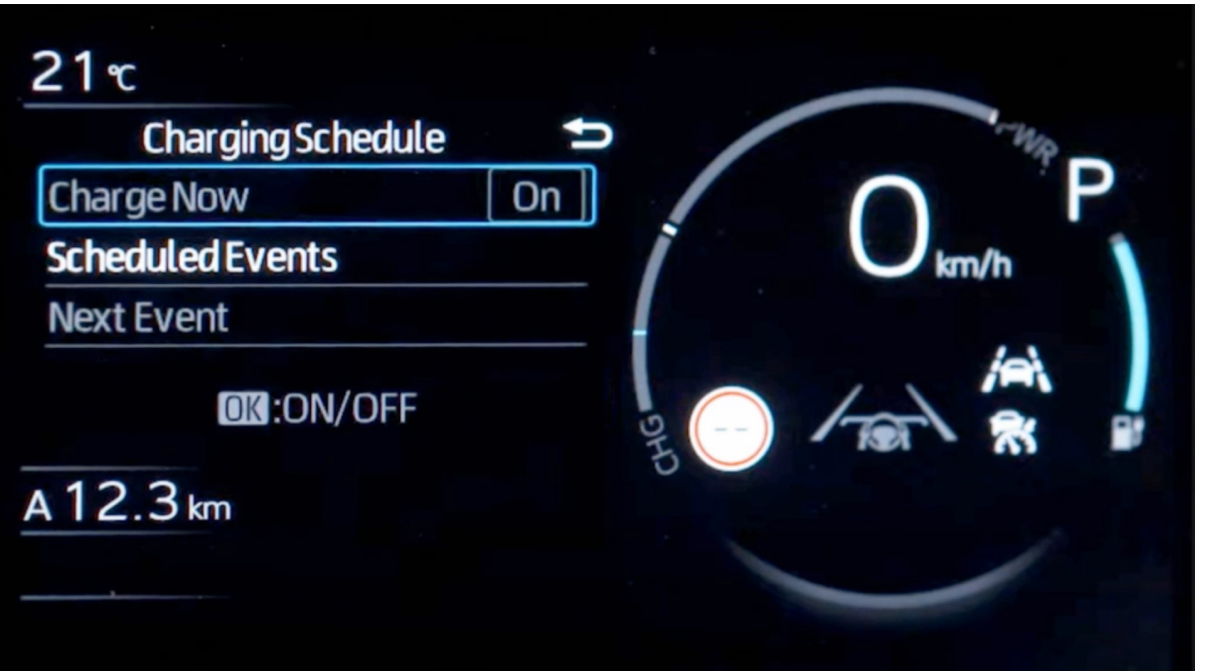

#### STEP 6a

Alternatively, you can override the schedule and charge immediately via the car's multi-information display.

Note: Multi-information display functionality will differ depending on model and grade.

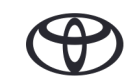

## REMOTE CHARGING – SET UP A CHARGING SCHEDULE

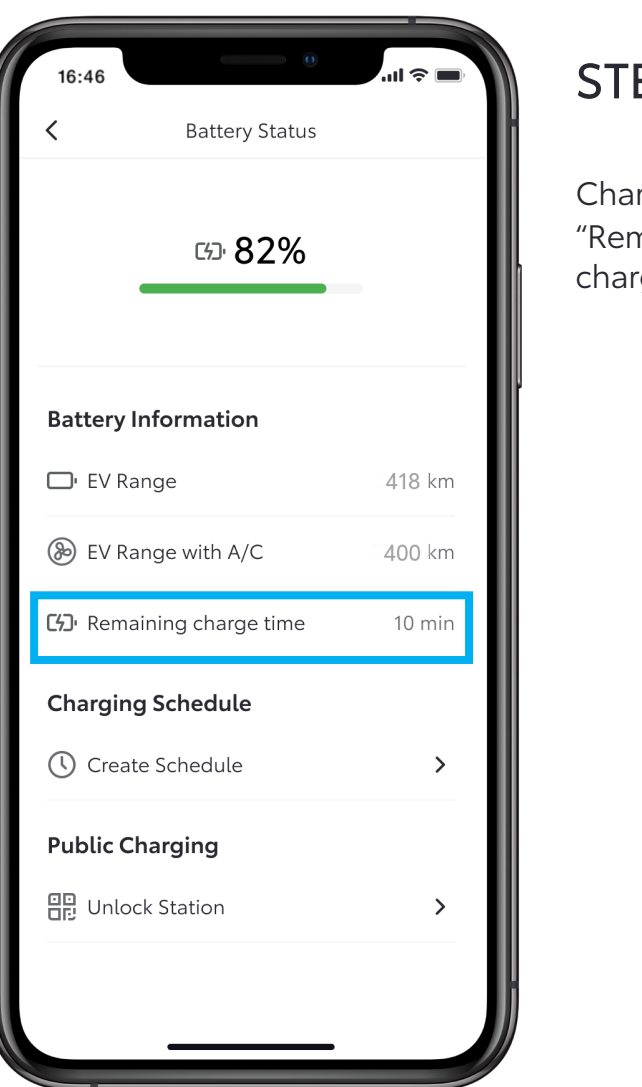

#### STEP 7

Charging starts immediately and "Remaining charge time" shows charging duration left.

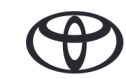

## **REMOTE CHARGING – EDIT & DELETE A CHARGING SCHEDULE**

| 16:46      | 0                  | utl 🗢 🖿 |
|------------|--------------------|---------|
| <          | Battery Status     |         |
|            | ⊡ <sup>.</sup> 82% |         |
| •          |                    |         |
| Battery In | formation          |         |
| 🕞 EV Range |                    | 418 km  |
| 🛞 EV Ran   | 400 km             |         |
| Charging   | Schedule           |         |
| () Schedu  | iles               | 1 >     |
| Public     | g                  |         |
| 문 Unlo     | tion               | >       |

#### STEP 1

To edit or delete a charging schedule, tap on "Schedules".

| 16:46                    |                           | 🔳 🗢 III. |
|--------------------------|---------------------------|----------|
| <                        | Charging Schedule         |          |
| Set the tim<br>charging. | ne you want your car to b | begin    |
| 09:40<br>Tue-Wey         |                           |          |
|                          |                           |          |
|                          |                           |          |
|                          |                           |          |
|                          |                           |          |

#### STEP 2

Select the schedule you wish to change.

## **REMOTE CHARGING – EDIT & DELETE A CHARGING SCHEDULE**

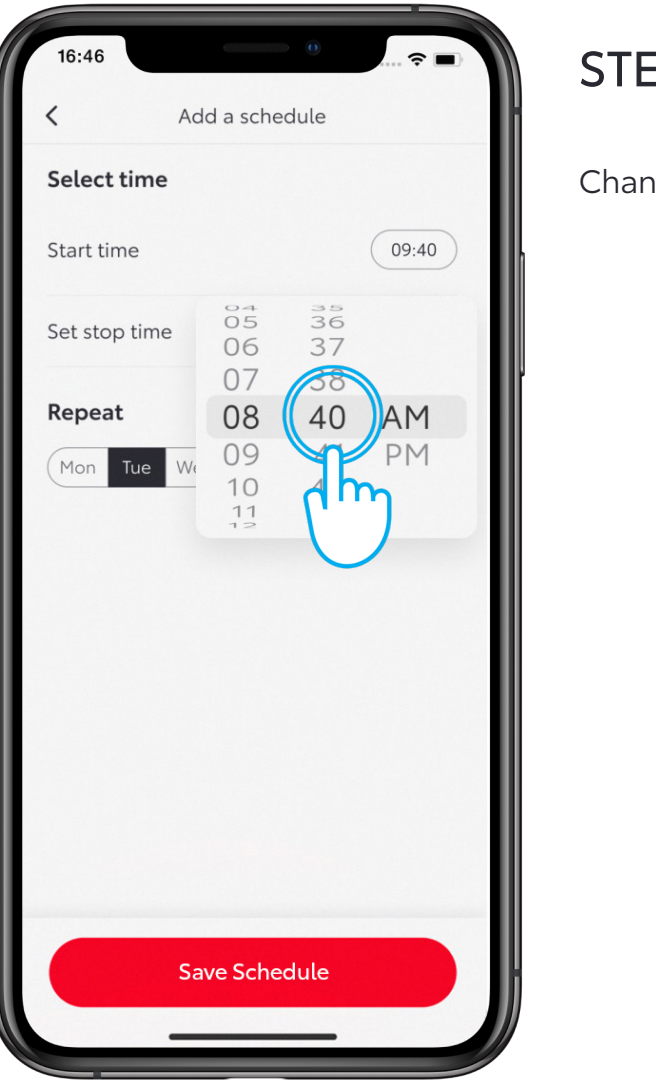

STEP 3

Change the day or time as desired.

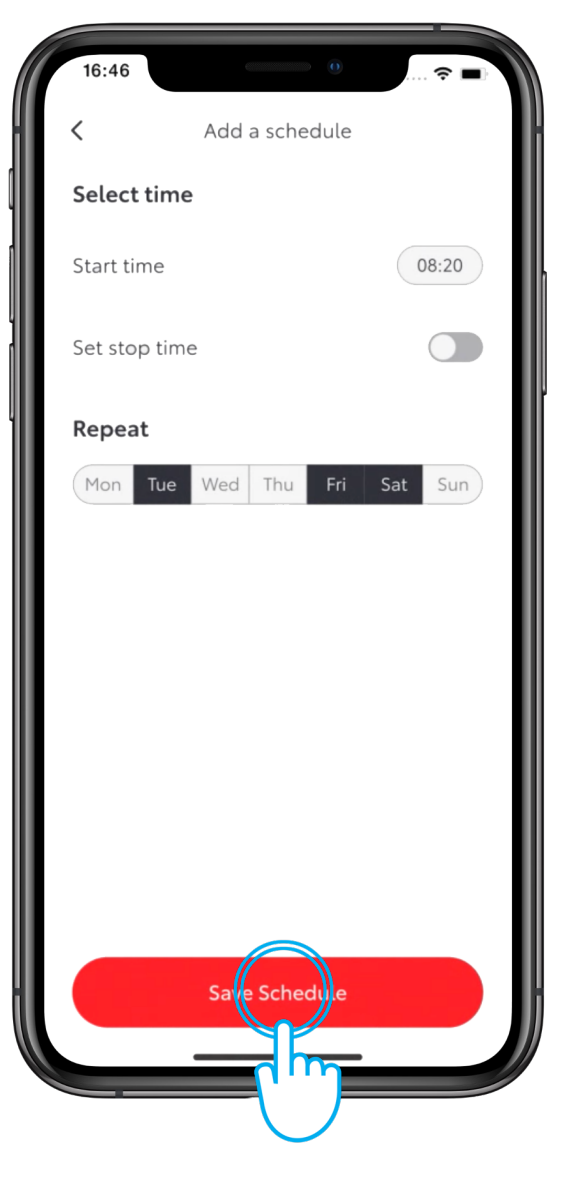

#### STEP 4

Tap "Save Schedule" to save the changes.

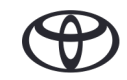

## REMOTE CHARGING – EDIT & DELETE A CHARGING SCHEDULE

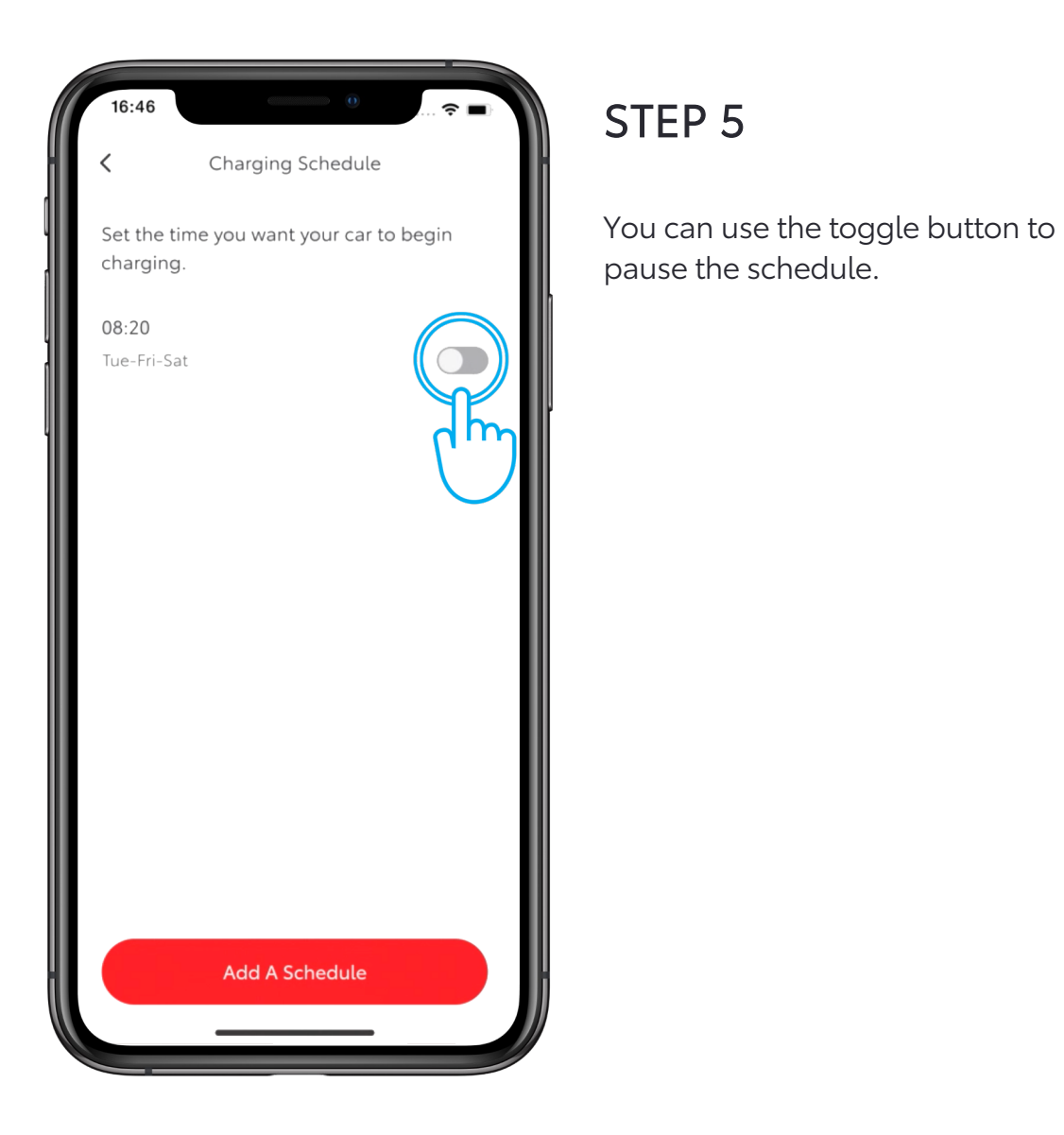

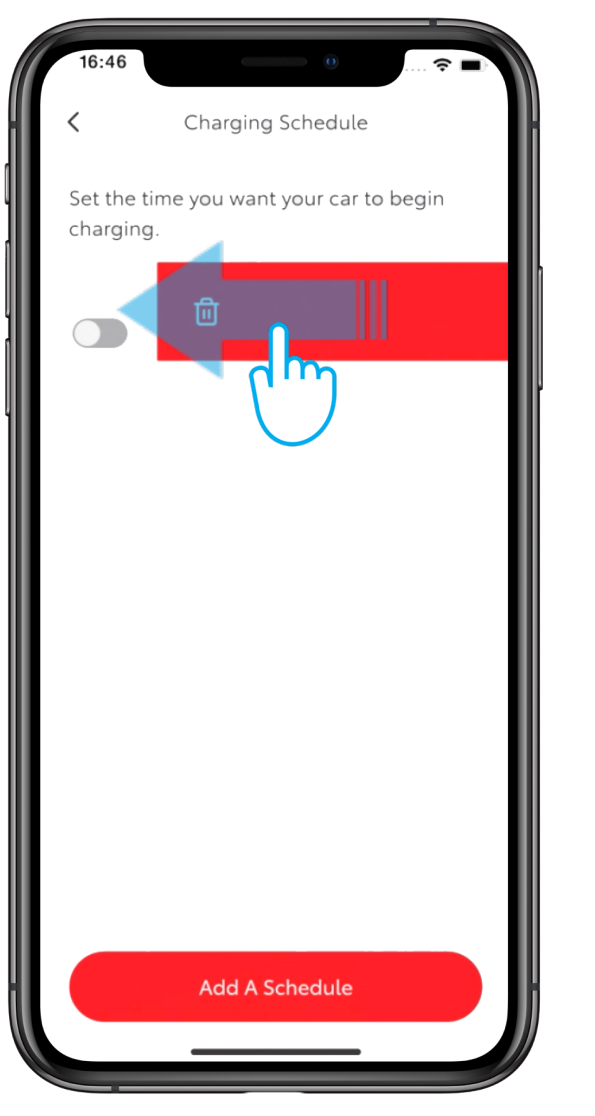

#### STEP 6

To delete a schedule, swipe the bin button to the left.

## REMOTE CHARGING – EDIT & DELETE A CHARGING SCHEDULE

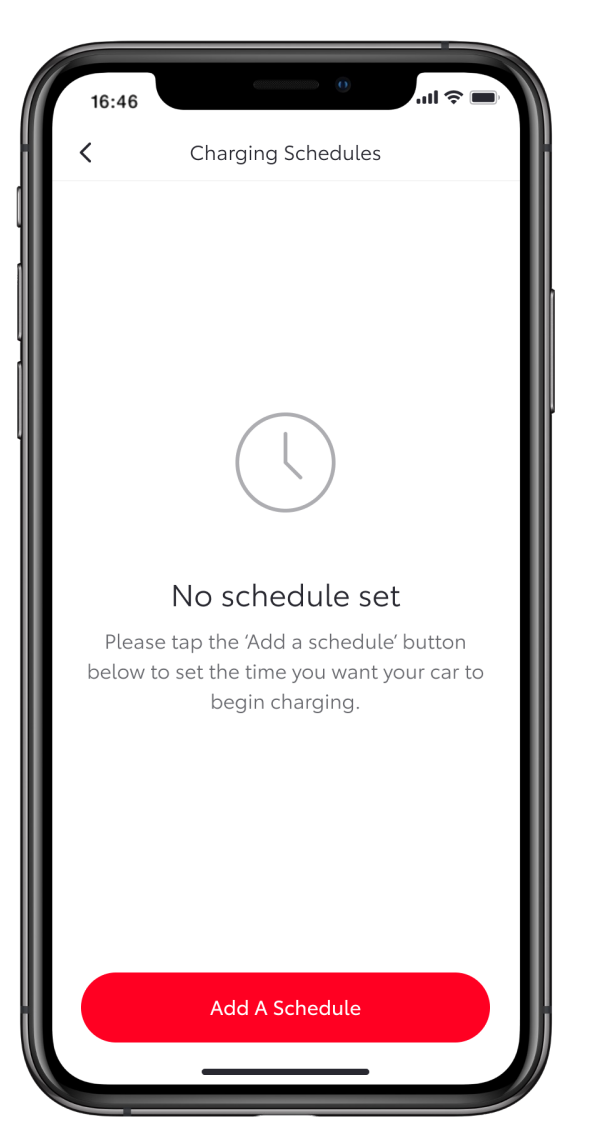

#### STEP 7

The "Charging Schedules" page will confirm that the schedule has been deleted.

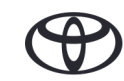

# EVERY FEATURE COUNTS

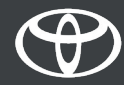